## 西北师范大学学生免听申请操作手册

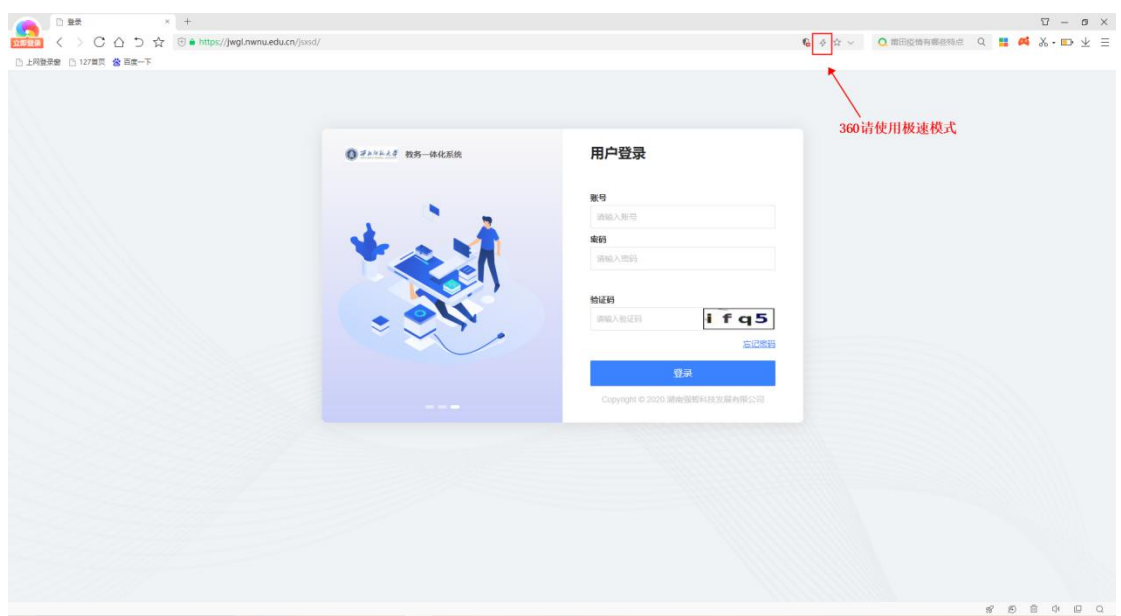

请使用校园网在 360、谷歌、搜狗浏览器上登录网址 https://jwgl.nwnu.edu.cn/jsxsd/

## 步骤 1. 进入免听申请页面

请依次点击【考试报名】-【我的申请】-【免听申请】,选择需要申请的 学年学期,点击【查询】出现可以申请免听的课程。

|   | 205114 | THE SELICO      |             |              |     |     |              |            |                       |    |  |  |            |
|---|--------|-----------------|-------------|--------------|-----|-----|--------------|------------|-----------------------|----|--|--|------------|
|   |        | 申请学期·           | 2020-2021-2 | × •          |     | _   | 选打           | <b>峯</b> 儒 | 要申请的学年                | 学期 |  |  | 0 <u>1</u> |
|   | 序号     | 学年学期            | 课程编号        | 课程名称         | 总学时 | 学分  | 授课款员         | 审核状态       | 操作                    |    |  |  |            |
|   | 1      | 2020-<br>2021-2 | 310000212   | 中國近現代史約要     | 54  | 3   | 關約章          | 待送审        | 由请免听 查看 审核记录<br>导出申请表 |    |  |  |            |
|   | 2      | 2020-<br>2021-2 | 710000202   | 寬級還會程序设计 (文) | 90  | 2.5 | 何尔利          | 侍送审        | 申请免听 查要 审核记录<br>导出申请表 |    |  |  |            |
|   | 3      | 2020-<br>2021-2 | 304031405   | 心理的生物学基础     | 54  | 3   | 70           | 待送审        | 申请免听 查看 审核记录<br>导出申请表 |    |  |  |            |
| 5 | 4      | 2020-<br>2021-2 | 430000102   | 大学体育工        | 36  | 1   | 张惠珍          | 待送审        | 申请免听 查看 审核记录<br>导出申请表 |    |  |  |            |
|   | 5      | 2020-<br>2021-2 | 710000202   | 离级酒言程序设计 (文) | 90  | 2.5 | 何尔利          | 侍送审        | 申请先听 查警 审核记录<br>导出申请表 |    |  |  |            |
| - | 6      | 2020-<br>2021-2 | 032800811   | 伦理学与生活       | 36  | 2   | 赵英苏          | 待送审        | 申请先听 至春 审核记录<br>导出申请表 |    |  |  |            |
|   | 7      | 2020-<br>2021-2 | 304031417   | 人格心理学        | 54  | 3   | 康廷虎          | 侍送审        | 由请免听 查看 审核记录<br>导出申请表 |    |  |  |            |
|   | 8      | 2020-<br>2021-2 | 310000209   | 思想道德修养与法律基础  | 54  | 3   | 特拉           | 侍送审        | 申请免听 查藝 审核记录<br>导出申请表 |    |  |  |            |
|   | 9      | 2020-<br>2021-2 | 520001023   | 大家英语亚(文)     | 54  | 3   | 韩波           | 侍送审        | 申请先听 雅曆 审核记录<br>导出申请表 |    |  |  |            |
|   | 10     | 2020-<br>2021-2 | 304032495   | 劳动课          | 36  | 2   | <b>36</b> 36 | 待送审        | 申请免听 查看 审核记录<br>导出申请表 |    |  |  |            |
|   |        |                 |             |              |     |     |              |            |                       |    |  |  |            |

## 步骤 2. 进行免听申请操作

点击需要申请免听的课程的【申请免听】按钮,出现"西北师范大学本科 生课程免听申请表",填写完申请原因之后,点击【提交】按钮,完成免听申请。

| 我的桌面                           | 免听 | 申请查询            |           |                    |     |      |             |      |                                                |                                                                                   |                           |      |                 |                       |          |  |  |
|--------------------------------|----|-----------------|-----------|--------------------|-----|------|-------------|------|------------------------------------------------|-----------------------------------------------------------------------------------|---------------------------|------|-----------------|-----------------------|----------|--|--|
| <b>》 学籍成绩</b>                  |    | 申请学期·           | 2020-202  | I-2 V              |     |      |             |      |                                                |                                                                                   |                           |      |                 |                       | Q.查询     |  |  |
| 2 地养管理                         |    |                 |           |                    | 1.  | 点:   | <b>击</b> 申请 | 免听技  | 安钮在右侧出现免                                       | 听申请表                                                                              |                           |      |                 |                       |          |  |  |
| <b>1</b> *1788                 | 序号 | 学年学期            | 课程编号      | 课程名称               | 息学时 | 学分   | HEIREN      | 审核状态 | 提作                                             |                                                                                   | 西北师                       | 范大学本 | 科生课程            | 免听申请                  | 表        |  |  |
| 我的考试 ~ 我的申请                    | 1  | 2020-2021-<br>2 | 303001404 | 較資料学研究方法           | 72  | 4    | 王娟          | 待送审  | 中语先听 垂着 审核记录<br>每出申请表<br>申请先听 童書 审核记录<br>最出申请表 | 姓名                                                                                | 杨缓桃 学号                    |      | 202030305206    | 所在年级                  | 2020年春季3 |  |  |
| ・振考申请                          | 2  | 2020-2021-      | 031100405 | 15 数提乐舞蹈范          | 36  | 2    | 初期劳         | 待送审  |                                                | 院展                                                                                | 較質学院 (秋川培训学院)             |      | 专业              | <b>秋</b> 育学类          |          |  |  |
| • 免考申请                         |    | 2020-2021-      |           |                    |     |      |             | -    | 申请免听 查看 审核记录                                   | 课程名称                                                                              | <b>款</b> 育科学研究方法 通知单号     |      | 202020212003842 |                       |          |  |  |
|                                | 3  | 2               | 303001403 | <b></b>            | 54  | 3    | 党主主         | 待送审  | 导出申请表                                          | 课程编号                                                                              | 303001404                 | 课程哪性 | 必律              | 学分                    | 4        |  |  |
| <ul> <li>· 学籍在读证明申请</li> </ul> | 4  | 2020-2021-      | 310000213 | 习近平新时代中国特色社会主义思想概论 | 18  | 2    | Bitakit     | 待送审  | 申请免听 查看 审核记录<br>导出申请表                          | 中语原则                                                                              | 2. 填写申                    | 请原因  |                 |                       |          |  |  |
| • 免听申请                         | 5  | 2020-2021-<br>2 | 710000202 | 高级语言程序设计 (文)       | 90  | 2.5  | 李芬芳         | 待道案  | 申请免听 查看 审核记录<br>导出申请表                          | in an an an                                                                       |                           |      |                 |                       |          |  |  |
| 成績管理 ~                         | 6  | 2020-2021-<br>2 | 310002016 | 形势与政策VI            | 8   | 0.25 | 保透明         | 侍送审  | 申请先听 查看 审核记录<br>导出申请表                          | 任課款前業故醫院                                                                          |                           |      |                 |                       |          |  |  |
| 交流中请                           | 7  | 2020-2021-      | 310000210 | 马克思主义基本原理          | 54  | 3    | 山都時林        | 侍送审  | 申请免听 查看 审核记录<br>导出申请表                          |                                                                                   | CENERGY, TH               |      | 院政會见            |                       |          |  |  |
|                                | 8  | 2020-2021-      | 520032435 | 大学语文               | 36  | 2    | 朱元军         | 待道案  | 申请先听 查看 审核记录<br>号出申请表                          |                                                                                   | 任國政团並為: 土場<br>2021年09月10日 |      |                 | 负责人签名:<br>2021年09月10日 |          |  |  |
|                                | 9  | 2020-2021-      | 031000807 | 中國传统文化淵源顯遠         | 36  | 2    | 王昉花         | 待送审  | 申请免听 查看 审核记录<br>导出申请表                          | <ul> <li>現時:1,中毒発析成在芳場內護出。這是一個不予力漲。</li> <li>現金の理例相关学項后,將此表交出抗系統另分紀书錄素</li> </ul> |                           |      |                 |                       |          |  |  |
|                                | 10 | 2020-2021-      | 710000202 | 高级语言程序设计 (文)       | 90  | 2.5  | 李芬芳         | 侍送审  | 申请免听 臺書 审核记录<br>导出申请表                          | 3. 点击提交按钮完成免听申请提                                                                  |                           |      |                 |                       |          |  |  |
|                                |    |                 |           |                    |     |      |             |      |                                                |                                                                                   |                           |      | 或者点             | <b>击保存按钮</b> (        | 呆存免听申请表  |  |  |

## 步骤 3. 查看免听申请审核进度及导出申请表

1)当审核状态为审核中时,点击【审核记录】按钮即可查看当前审核流 程走到了哪一步。

| 5EF7.69.00   | 兜矸 | 申请查询       |                               |                                       |             |         |             |            |               |                          |        |
|--------------|----|------------|-------------------------------|---------------------------------------|-------------|---------|-------------|------------|---------------|--------------------------|--------|
| 学籍成绩<br>合养管理 |    | 申请学期·      | 2020-2021-2                   | ~                                     |             |         |             |            |               |                          | 0.221间 |
| ences        | 序号 | 学年学期       | 课程编号                          | 课程名称                                  | 总学时         | 学分      | 10.07.40.10 | 审核状态       | 製作            |                          |        |
| เกษณ์ -      | 1  | 2020-2021- | 303001404                     | 教育科学研究方法                              | 72          | 4       | 王将          | 审核中        | 由張免所 重要 国际记录  |                          |        |
| 的申请          | 2  | 2020-2021- | 031100405                     | 数操乐舞概点                                | 36          | 2       | 10000       | 軍統中        |               | 点击审核记录按钮即可查看当前审核流程走到了哪一步 |        |
| 免者申請         | 3  | 2020       | 被流程查看 - Goog<br>不安全   210.26. | le Chrome<br>109.124/jsxsd/framework/ | workflow_au | uditrec | ords_508    | .jsp?id=42 |               | ×<br>IDE4                |        |
| 质量工程中报       | 4  | 2020       | 中請审核流程记录<br>19至步骤:授课\$(CO     | LUMNNAME_JSXM)>培养:                    | 方案軍統款学品     | 親长      | 川前軍核ノ       |            | 政策学徒(政府培训学院)】 |                          |        |
| 学館在读证明中读     | -  | 2020-1     | 核记录如下                         |                                       |             |         |             |            |               |                          |        |
| 湖管理 ~        | -  | 1:         | 軍核人: 王靖 (授课<br>\$[COLUMI      | NNAME_JSXM]) 單核时间:                    | 2021-09-12  | 22:39:5 | 52 文件       | 下载:        | 軍松结果: 1       | P的通过                     |        |
| 学评价          | 6  |            | 核意见: 宰核通过                     |                                       |             |         |             |            |               |                          |        |
| 這中請          | 7  | 2020-      |                               |                                       |             |         |             |            |               |                          |        |
|              | 8  | 2020-      |                               |                                       |             |         |             |            |               |                          |        |
|              | 9  | 2020-      |                               |                                       |             |         |             |            |               |                          |        |
|              | 10 | 2020-      |                               |                                       |             |         |             |            |               |                          |        |
|              |    |            |                               |                                       |             |         |             |            |               |                          |        |
|              |    |            |                               |                                       |             |         |             |            |               |                          |        |
|              |    |            |                               |                                       |             |         |             |            |               |                          |        |

当前审核人表明这条记录现在在需要哪位老师审核,如上图中则是需要院长院长审核。

2)当审核状态为通过时,点击【审核记录】按钮即可查看到流程结束四个字,代表免听申请已审核通过。

| 测试系统                          | 个人中 | 40   <u>1</u>   | 听申请 ×     |                    |     |            |            |      |                       | • • 🥙 (                                                                                                    |
|-------------------------------|-----|-----------------|-----------|--------------------|-----|------------|------------|------|-----------------------|----------------------------------------------------------------------------------------------------|
| ★ 学籍或绩 2 均养管理                 | 炮圻和 | 中請学期。           | 2020-2021 | 1-2 ×              |     |            |            |      |                       | 0.登段                                                                                                    |
| <b>in</b> ####6               | 序号  | 学年学期            | 课程编号      | 课程名称               | 总学时 | 学分         | 技界設计       | 审核状态 | 提作                    |                                                                                                    |
| 我的考试 ~                        | 1   | 2020-<br>2021-2 | 310002016 | 形势制政策VI            | 8   | 0.25       | 便透明        | 审核中  | 申请先听 董書 审核记录<br>导出申请表 | ◎ 神統定理要書 - Google Chrome - ロ ×<br>本史全   210.26.109.124/jsstsd/framework/workflow_auditrecords_508.jsp?id=83BC222F80F746F587F1F2ACA0                                                                                                    |
| 300中前<br>• 缓考申请               | 2   | 2020-<br>2021-2 | 310000213 | 习近平新时代中国特色社会主义思想概论 | 18  | 2          | 马院款师       | 审核中  | 申请先听 至書 审核记录<br>导出申请表 | 中御書桃祭留記県<br>プロ学校: 授売する: 授売する: 授売する: 授売する: 世界の日本の日本の日本の日本の日本の日本の日本の日本の日本の日本の日本の日本の日本の                                                                                                    |
| • 免考中请                        | 3   | 2020-<br>2021-2 | 303001403 | 教育心理学              | 54  | 3          | 党宝宝        | 审核中  | 申请免听 查看 审核记录<br>导出申请表 | ■約22501下<br>1. 国政人、約3月 (15月) 国際合用、2021.00.12 (0.5500 ☆)11万円。 国際通用、国際通行                                                                                                    |
| <ul> <li>         ・</li></ul> | 4   | 2020-<br>2021-2 | 310000210 | 马克思主义基本原理          | 54  | 3          | 山郁林,<br>秘波 | 軍核中  | 申请先听 查看 审核记录<br>导出申请表 | in million \$(COLUMINNAME_ISOM)) millional Lab. Or 19 100,000 スティースト million millional millional milli |
| • 免听申请                        | 5   | 2020-<br>2021-2 | 303001404 | 較資料学研究方法           | 72  | 4          | 王娟         | 軍核中  | 申请先听 查看 审核记录<br>导出申请表 | <ol> <li>事核人: 計委尋(清券方賞事候款学副院长) 事核时后: 2021-09-13 10.58:19 交件下航: 审核通过</li> </ol>                                                                                                    |
| 成績管理 ~                        | 6   | 2020-<br>2021-2 | 031100405 | 敦煌乐舞概览             | 36  | 2          | 和明芳        | Mit  | 申请先听 查看 审核记录<br>导出申请表 |                                                                                                    |
| 2 数学评价<br>交流申请                | 7   | 2020-<br>2021-2 | 710000202 | 憲級语言程序设计 (文)       | 90  | <b>1</b> . | 此处显        | 示审核  | §状态为通过:票<br>◎±≠##     | 流程结束                                                                                                    |
|                               | 8   | 2020-<br>2021-2 | 520032435 | 大学语文               | 36  | 2          | 朱元军        | 侍送軍  | 申请免折 查看 审核记录<br>导出申请表 | 2. 点击审核记录按钮可以看到"流程结束"四个字即代                                                                                                    |
|                               | 9   | 2020-<br>2021-2 | 031000807 | 中國传统文化期源概述         | 36  | 2          | 王师花        | 侍道軍  | 申请先听 查看 审核记录<br>导出申请表 | 表免听申请通过                                                                                                    |
|                               | 10  | 2020-<br>2021-2 | 710000202 | 高级语言程序设计 (文)       | 90  | 2.5        | 季芬芳        | 侍道軍  | 申请先听 查看 审核记录<br>导出申请表 |                                                                                                    |
|                               |     |                 |           |                    |     |            |            |      |                       |                                                                                                    |

3)当审核状态为未通过时,表示该条免听申请被老师或者院长打回,可以 点击【审核记录】按钮查看是在哪个阶段被打回。

| 测试系统                          | 个人中心 🗌 👧           | 听申请 ×     |                    |     |      |            |      |                                | • • • • •                                                                                                    |
|-------------------------------|--------------------|-----------|--------------------|-----|------|------------|------|--------------------------------|----------------------------------------------------------------------------------------------------|
| 11 我的桌面                       | 免听申请查询             |           |                    |     |      |            |      |                                |                                                                                                    |
| ★ 学籍成绩                        | 由清学期。              | 2020-202  | 1-2 ×              |     |      |            |      |                                | の登街                                                                                                    |
| 烹 培养管理                        |                    |           |                    |     |      |            |      |                                |                                                                                                    |
| in saks                       | 序号 学年学期            | 课程编号      | 课程名称               | 息学时 | 学分   | 授课款商       | 审核状态 | 損作                             |                                                                                                    |
| 我的考试~                         | 1 2020-            | 310002016 | 形势与政策VI            | 8   | 0.25 | 侯选明        | 审核中  | 申请免听 查看 审核记录                   | ⑦ 带纸沉理重要 - Google Chrome - □ X                                                                                                    |
| 我的申请 ^                        | 20272              |           |                    |     |      |            |      |                                | ▲ 不安全   210.26.109.124/jsxsd/framework/workflow_auditrecords_508.jsp?id=10DAD270908D4BF8A108836D2                                                                                                    |
| • 缓考申请                        | 2 2020-            | 310000213 | 习近平新时代中国特色社会主义思想概论 | 18  | 2    | 马院校师       | 审核中  | 申请9947 董智 单称40次<br>导出申请表       | ●申請単態素数型記录<br>定理が書: 法承S(COLUMNNAME_ISXM)>·培務方案率核軟学基現长                                                                                                    |
| <ul> <li>免考申请</li> </ul>      | 3 2020-<br>2021-2  | 303001403 | 較育心理学              | 54  | 3    | 党宝宝        | 軍核中  | 申请免听 查看 审核记录<br>局出申请表          | → 100号51前                                                                                                    |
| <ul> <li>         ・</li></ul> | 4 2020-<br>2021-2  | 310000210 | 马克思主义基本原理          | 54  | 3    | 山郁林,<br>杨波 | 軍核中  | 申请免听 查看 审核记录<br>导出申请表          | 1: 南秋人: 李芬芳(彼夏)<br>新たむ山南(1-1-1-1-1-1-1-1-1-1-1-1-1-1-1-1-1-1-1-                                                                                                    |
| <ul> <li>免听申请</li> </ul>      | 5 2020-<br>2021-2  | 303001404 | <b>款</b> 育科学研究方法   | 72  | 4    | 王垌         | 审核中  | 申请免所 查藝 审核记录<br>导出申请表          | ※秋田(1): ※秋田(1): ※秋田(1): ※秋田(1): ※秋田(1): 2021-09-13 0940.09 文件下版: 新校總票: 新校總票: 新校總: 新校總: 新校總: 新校總: 新校總: 新校總: 新校總: 新校總 |
|                               | 6 2020-<br>2021-2  | 031100405 | 敦煌乐舞概院             | 36  | 2    | 和明芳        | 通过   | 申请先听 查看 审核记录<br>导出申请表          | ejc-bbowintene_bawej)<br>事態原见: 事態遺述                                                                                                    |
| ▲ 数子計10<br>交流申请               | 7 2020-<br>2021-2  | 710000202 | 高级语言程序设计 (文)       | 90  | 2.5  | 泰芬芳        | 未通过  | 申请先听 查看 审核记录<br>号出申请表          |                                                                                                    |
|                               | 8 2020-<br>2021-2  | 520032435 | 大学语文 1.            | 审核  | 状态   | 为未通        | 过度运用 | 2. 几)<br>申请先听 查看 审核记录<br>导出申请表 | 新事 <u>總定義會</u> 有是任哪个所投极打回                                                                                                    |
|                               | 9 2020-<br>2021-2  | 031000807 | 中国传统文化摄源概选         | 36  | 2    | 王结花        | 待送审  | 申请免听 查看 审核记录<br>导出申请表          | 4: WEAL 分類學 (2時方葉) WEATA (10,202-09-13110506 又称下版: WEAL (10,202-13110506 又称下版: WEAL (10,202-13110506 又称下版: WEAL (10,202-13110506 ))                                                                                                    |
|                               | 10 2020-<br>2021-2 | 710000202 | 憲級语言程序设计 (文)       | 90  | 2.5  | 李芬芳        | 侍送审  | 申请先听 查查 审核记录<br>与出申请表          | 3. 审核结果为审核不通过的阶段就代表申请是在<br>这一些她打回                                                                                                    |
|                               |                    |           |                    |     |      |            |      |                                | AS SPECIFS                                                                                                    |

4)当申请被打回后,若学生与老师沟通之后需要重新申请免听,则可以点击【申请免听】按钮,重新申请免听。

| NATE     NATE                                                                                                    | 学籍成绩                          |      | -               |           |                    |     |      |            |      |                       |          |                                                                              |                                  |              |                           |              |  |
|----------------------------------------------------------------------------------------------------|-------------------------------|------|-----------------|-----------|--------------------|-----|------|------------|------|-----------------------|----------|------------------------------------------------------------------------------|----------------------------------|--------------|---------------------------|--------------|--|
| NAME     NAME                                                                                                    | 培养管理                          |      | 曲導之的。           | 2020-202  | 1-2 🗸              |     |      |            |      |                       |          |                                                                              |                                  |              |                           | の互相          |  |
| Ref =     1     2000<br>2011     100000     Beste status<br>(member del status)     Ref =     Ref =<                                                                                                    | 考试报名                          | 19-9 | 学年学期            | 课程编号      | 课程名称               | 息学时 | 学分   | 授课软币       | 审核状态 | 摄作                    |          | 西北师                                                                          | 范大学本                             | 科生课程         | 免听申请                      | 表            |  |
| Norma         Norma         Norma         Norma         Norma         Norma         Norma           6 de-ult         2         20000         200000         200000         200000         200000         200000         200000         200000         200000         200000         200000         200000         200000         200000         200000         200000         200000         200000         2000000         200000         2000000         2000000         2000000         2000000         2000000         2000000         2000000         2000000         2000000         2000000         2000000         2000000         2000000         2000000         2000000         2000000         2000000         2000000         2000000         2000000         2000000         2000000         2000000         2000000         2000000         2000000         2000000         2000000         2000000         2000000         2000000         2000000         20000000         2000000         2000000         2000000         2000000         20000000         20000000         20000000         20000000         20000000         20000000         20000000         20000000         20000000         20000000         20000000         20000000         20000000         20000000         20000000         20                                                                                            | Parsenal ~                    | 1    | 2020-           | 310002016 | 形势相政策VI            | 8   | 0.25 | 便透明        | 审核中  | 申请免听 查看 审核记录<br>导出申请表 | \$#\$    | 杨儒称                                                                          | 28                               | 202030305206 | 所在田袋                      | 2020年春季 2020 |  |
| Normal         Normal         Normal<                                                                                                    | 我的申请 ^                        | 2    | 2020-           | 310000213 | 习近平新时代中国特色社会主义思想概论 | 18  | 2    | 马院教师       | 軍核中  | 由请免听查看审核记录            | N.S.     | <b>款</b> 育学院(表                                                               | 2月時(1字號)                         | 春田           |                           | <b>款育学</b> 类 |  |
| 1/2     2/2/1     0/001/03     4/2/2     4/2/2     3/2     7/2     7/2     7/2     7/2     7/2     7/2     7/2     7/2     7/2     7/2     7/2     7/2     7/2     7/2     7/2     7/2     7/2     7/2     7/2     7/2     7/2     7/2     7/2     7/2     7/2     7/2     7/2     7/2     7/2     7/2     7/2     7/2     7/2     7/2     7/2     7/2     7/2     7/2     7/2     7/2     7/2     7/2     7/2     7/2     7/2     7/2     7/2     7/2     7/2     7/2     7/2     7/2     7/2     7/2     7/2     7/2     7/2     7/2     7/2     7/2     7/2     7/2     7/2     7/2     7/2     7/2     7/2     7/2     7/2     7/2     7/2     7/2     7/2     7/2     7/2     7/2     7/2     7/2     7/2     7/2     7/2     7/2     7/2     7/2     7/2     7/2     7/2     7/2     7/2     7/2     7/2     7/2     7/2     7/2     7/2     7/2     7/2     7/2     7/2     7/2     7/2     7/2     7/2     7/2     7/2     7/2     7/2     7/2     7/2     7/2     7/2     7/2     7/2                                                                                                    |                               |      | 2021-2          |           |                    |     |      |            |      | 写出申请表                 | 课程名称     | 海级雷宣程                                                                        | 學设计 (文)                          | 通知单号         | 202                       | 020212003786 |  |
| ****         ****         ****         ****         ****         ****         ****         ****         ****         ****         ****         ****         ****         ****         ****         ****         ****         ****         ****         ****         ****         ****         ****         ****         ****         ****         ****         ****         ****         ****         ****         ****         ****         ****         ****         ****         ****         ****         ****         ****         ****         ****         ****         ****         ****         ****         ****         ****         ****         ****         ****         ****         ****         ****         ****         ****         ****         ****         ****         ****         ****         ****         ****         ****         ****         ****         ****         ****         ****         ****         ****         ****         ****         ****         ****         ****         ****         ****         ****         ****         ****         ****         ****         ****         ****         ****         ****         ****         ****         ****         ****         ****         <                                                                                                    | - 2054-49<br>                 | 3    | 2021-2          | 303001403 | <b>赦育心理学</b>       | 54  | 3    | 党主主        | 审核中  | 导出申请表                 | 速程编号     | 710000202                                                                    | 课程履住                             | 必律           | 学分                        | 2.5          |  |
| ・多の時の         5         2020-<br>2021-2         9100144         医素用半学研究方法         72         4         2月         88<         学業の         2日         2         1.00         2000-<br>2000-<br>2000-<br>2000-         910044         医素用半学研究方法         72         4         2月         88         88         98         98         98         2         1.00         2         1.00         2         1.00         2         1.00         2         1.00         2         1.00         98         98         98         98         98         98         2         1.00         2         1.00         2         1.00         98         98         98         98         98         98         98         98         98         98         98         98         98         98         98         98         98         98         98         98         98         98         98         98         98         98         98         98         98         98         98         98         98         98         98         98         98         98         98         98         98         98         98         98         98         98         98         98         98         98                                                                                                    | <ul> <li>         ・</li></ul> | 4    | 2020-<br>2021-2 | 310000210 | 马克思主义基本原理          | 54  | 3    | 山都林、<br>杨波 | 軍核中  | 申请免听 查看 审核记录<br>导出申请表 |          | 第123<br>の ポニ 出し                                                              | 14. 145 h .: 1. m <sup>-</sup> . | da Meres Dat |                           |              |  |
| (成な確 · · · · · · · · · · · · · · · · · · ·                                                                                                    | • 免听申请                        | 5    | 2020-<br>2021-2 | 303001404 | 教育科学研究方法           | 72  | 4    | 王明         | 單核中  | 申请免听 重要 审核记录<br>导出申请表 | 田清原凶     | 乙住丸                                                                          | 处填与见明                            | 甲頃原因         |                           |              |  |
| 1         2000<br>2010         1000002         2000 2010         2000 2010         2000 2010         2000 2010         2000 2010         2000 2010         2000 2010         2000 2010         2000 2010         2000 2010         2000 2010         2000 2010         2000 2010         2000 2010         2000 2010         2000 2010         2000 2010         2000 2010         2000 2010         2000 2010         2000 2010         2000 2010         2000 2010         2000 2010         2000 2010         2000 2010         2000 2010         2000 2010         2000 2010         2000 2010         2000 2010         2000 2010         2000 2010         2000 2010         2000 2010         2000 2010         2000 2010         2000 2010         2000 2010         2000 2010         2000 2010         2000 2010         2000 2010         2000 2010         2000 2010         2000 2010         2000 2010         2000 2010         2000 2010         2000 2010         2000 2010         2000 2010         2000 2010         2000 2010         2000 2010         2000 2010         2000 2010         2000 2010         2000 2010         2000 2010         2000 2010         2000 2010         2000 2010         2000 2010         2000 2010         2000 2010         2000 2010         2000 2010         2000 2010         2000 2010         2000 2010         2000 2010         2000 2                    | 成绩管理 ~                        | 6    | 2020-           | 031100405 | 数進乐舞概院             | 36  | 2    | 和明劳        | 通过   | 申请免听 蓋署 审核记录 异州由请表    |          |                                                                              |                                  |              |                           |              |  |
| 1         2000-<br>2011-2         2000-<br>2019-0         2000-<br>2019-0         2000-<br>2019-0         1         2         1         1         1         1         1         1         1         1         1         1         1         1         1         1         1         1         1         1         1         1         1         1         1         1         1         1         1         1         1         1         1         1         1         1         1         1         1         1         1         1         1         1         1         1         1         1         1         1         1         1         1         1         1         1         1         1         1         1         1         1         1         1         1         1         1         1         1         1         1         1         1         1         1         1         1         1         1         1         1         1         1         1         1         1         1         1         1         1         1         1         1         1         1         1         1         1         1 <th1< t<="" td=""><td>教学评价<br/>交流申请</td><td>7</td><td>2020-2021-2</td><td>710000202</td><td>高级语言程序设计 (文)</td><td>90</td><td>2.5</td><td>李开芳</td><td>未通过</td><td>由遗免所 查看 审核记录<br/>导出申请表</td><td>任課款清單核意见</td><td>軍被遷过軍務</td><td>通过單核通过</td><td>院系意见</td><td colspan="2">軍候不通过</td></th1<> | 教学评价<br>交流申请                  | 7    | 2020-2021-2     | 710000202 | 高级语言程序设计 (文)       | 90  | 2.5  | 李开芳        | 未通过  | 由遗免所 查看 审核记录<br>导出申请表 | 任課款清單核意见 | 軍被遷过軍務                                                                       | 通过單核通过                           | 院系意见         | 軍候不通过                     |              |  |
| 1         1         日本の小型の         1         日本の小型の         日本の小型のの         日本の小型のの         日本の小型の         日本の小型のの         日本の小型の         日本の小型の         日本の小型の         日本の小型の         日本の小型の         日本の小型の         日本の小型の                                                                                                    |                               | 8    | 2020-           | 520032435 | 大学酒文               | 36  | 2    | 1.1        | 〔新点〕 | <b>寺申请免听按钮</b> 〕      | 进行免听申请   | 任课款师签名:李芬芳<br>2021年09月13日                                                    |                                  |              | 负责人签名: 孙骥琴<br>2021年09月13日 |              |  |
| 10 2010-<br>2011-2 710000002 発展透音服研究计(文) 90 2.5 存获劳 传送 单线的复数 1940页<br>金融合系                                                                                                    |                               | 9    | 2020-           | 031000807 | 中國傳统文化凝凝概流         | 36  | 2    | 王茹花        | 待送审  | 中语免听 查看 审核记录 导出由语表    | 说明:      | <ol> <li>申请免所须在两司内编出,过期一概不予办理。</li> <li>院系办理师相关手续回,将此表交由院系教务处秘书警察</li> </ol> |                                  |              | 保存 総交                     |              |  |
|                                                                                                    |                               | 10   | 2020-           | 710000202 | 高级语言程序设计 (文)       | 90  | 2.5  | 李芬芳        | 待送审  | 申请免听 查看 审核记录 显光由语表    |          |                                                                              |                                  |              |                           | 3. 重新提交免听申请  |  |
|                                                                                                    |                               |      |                 |           |                    |     |      |            |      |                       |          |                                                                              |                                  |              |                           |              |  |

5) 点击【导出申请表】按钮即可导出免听申请表。

| 测证  | 系统                         |                         | 个人。 | 中心   重修         | 假名选课 ×    | 免听申请 ×               |     |      |         |       |                         |                    | • • | ₽ 0  | ) |
|-----|----------------------------|-------------------------|-----|-----------------|-----------|----------------------|-----|------|---------|-------|-------------------------|--------------------|-----|------|---|
| -   |                            |                         | 免防  | 中请查询            |           |                      |     |      |         |       |                         |                    |     |      |   |
| *   |                            |                         |     | 申请学期·           | 2020-2021 | -2 ×                 |     |      |         |       |                         |                    | な査询 |      |   |
| 2   |                            | -                       |     |                 |           |                      |     |      |         |       |                         |                    |     |      | 1 |
| -ih |                            |                         | 序号  | 学年学期            | 课程编号      | 课程名称                 | 总学时 | 学分   | 授課級何    | 审核状态  | 操作                      |                    |     |      |   |
|     |                            | Ť                       | 1   | 2020-2021-      | 303001404 | 較實料学研究方法             | 72  | 4    | 王娟      | 审核中   | 由清色听 查看 审核记录            |                    |     |      |   |
|     |                            | ^                       |     | 2020-2021-      |           |                      |     |      |         |       | 中國中國政                   |                    |     |      |   |
|     |                            |                         | 2   | 2               | 031100405 | 散場乐舞频范               | 36  | 2    | 初明芳     | 軍續中   | 导出申请表                   |                    |     |      |   |
|     |                            |                         | 3   | 2020-2021-      | 303001403 | 教育心理学                | 54  | 3    | 党主主     | 待送审   | 申请免听 查看 审核记录<br>导出申请表   |                    |     |      |   |
|     | • 质量工程申报                   | 量工程申报<br>總在說证明申请<br>听申请 |     | 2020-2021-      | 210000212 |                      | 10  | 2    | Linesia | 10.22 | 申请免听查看审核记录              | 点击导出申请表按钮即可导出免听申请表 |     |      |   |
|     | <ul> <li>学籍在读证明</li> </ul> |                         | 4   | 2               | 510000215 | うにてきたいでや単分目に多主文のが意識に | 10  | 6    | -300600 | 19.24 | 导出申请表                   |                    |     |      |   |
|     | • 兔听申请                     |                         | 5   | 2020-2021-      | 710000202 | 憲设语言程序设计 (文)         | 90  | 2.5  | 泰芬芳     | 待送审   | 申请免听 查看 审核记录<br>导出申请表   |                    |     |      |   |
|     | 成績管理                       | ×                       | 6   | 2020-2021-      | 310002016 | 形势与政策VI              | 8   | 0.25 | 侯运明     | 待送审   | 由请免听 查看 审核记录            |                    |     |      |   |
| 2   |                            |                         | -   | 2020.2021.      |           |                      |     |      |         |       |                         |                    |     |      |   |
|     |                            |                         | 7   | 2               | 310000210 | 马克思主义基本原理            | 54  | 3    | 山郁林     | 待道审   | 申請201 至20 申依心永<br>导出申请表 |                    |     |      |   |
|     |                            |                         | 8   | 2020-2021-      | 520032435 | 大学遗文                 | 36  | 2    | 朱元军     | 待送审   | 申请免听 查看 审核记录<br>导出申请表   |                    |     |      |   |
|     |                            |                         | 9   | 2020-2021-      | 031000807 | 中国传统文化胡原甄范           | 36  | 2    | 王恭花     | 待送审   | 申请先听 臺灣 审核记录<br>导出申请表   |                    |     |      |   |
|     |                            |                         | 10  | 2020-2021-<br>2 | 710000202 | 憲级语言程序设计 (文)         | 90  | 2.5  | 孝芬芳     | 待送审   | 申请先听 臺藝 审核记录<br>导出申请表   |                    |     |      |   |
|     |                            |                         |     |                 |           |                      |     |      |         |       |                         |                    |     |      |   |
|     |                            |                         |     |                 |           |                      |     |      |         |       |                         |                    |     |      |   |
| •   | 5听申请表 (2).xds              |                         |     |                 |           |                      |     |      |         |       |                         |                    |     | 全部显示 | × |